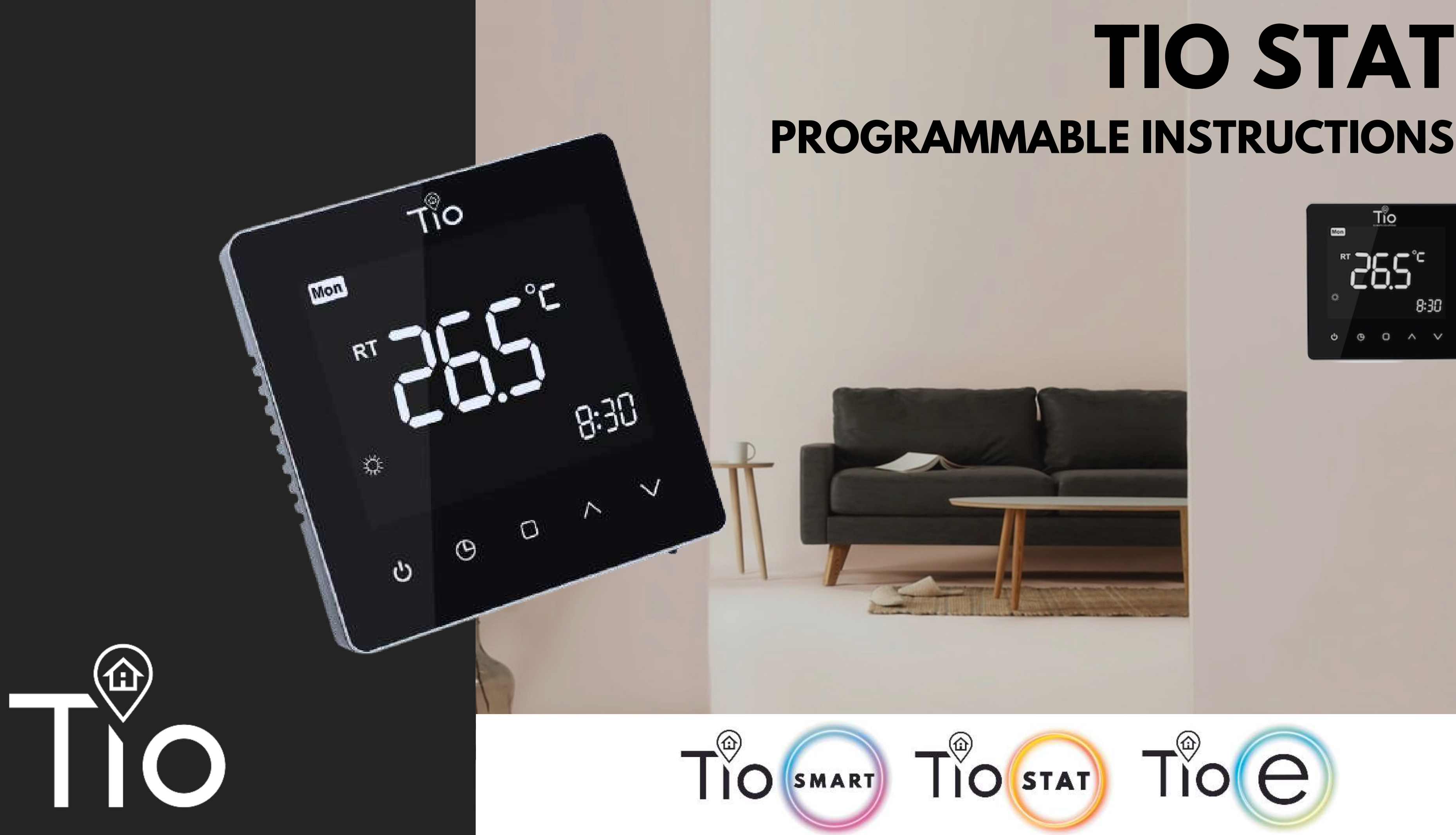

# **TIO STAT**

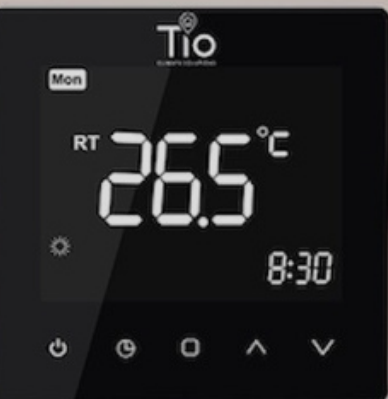

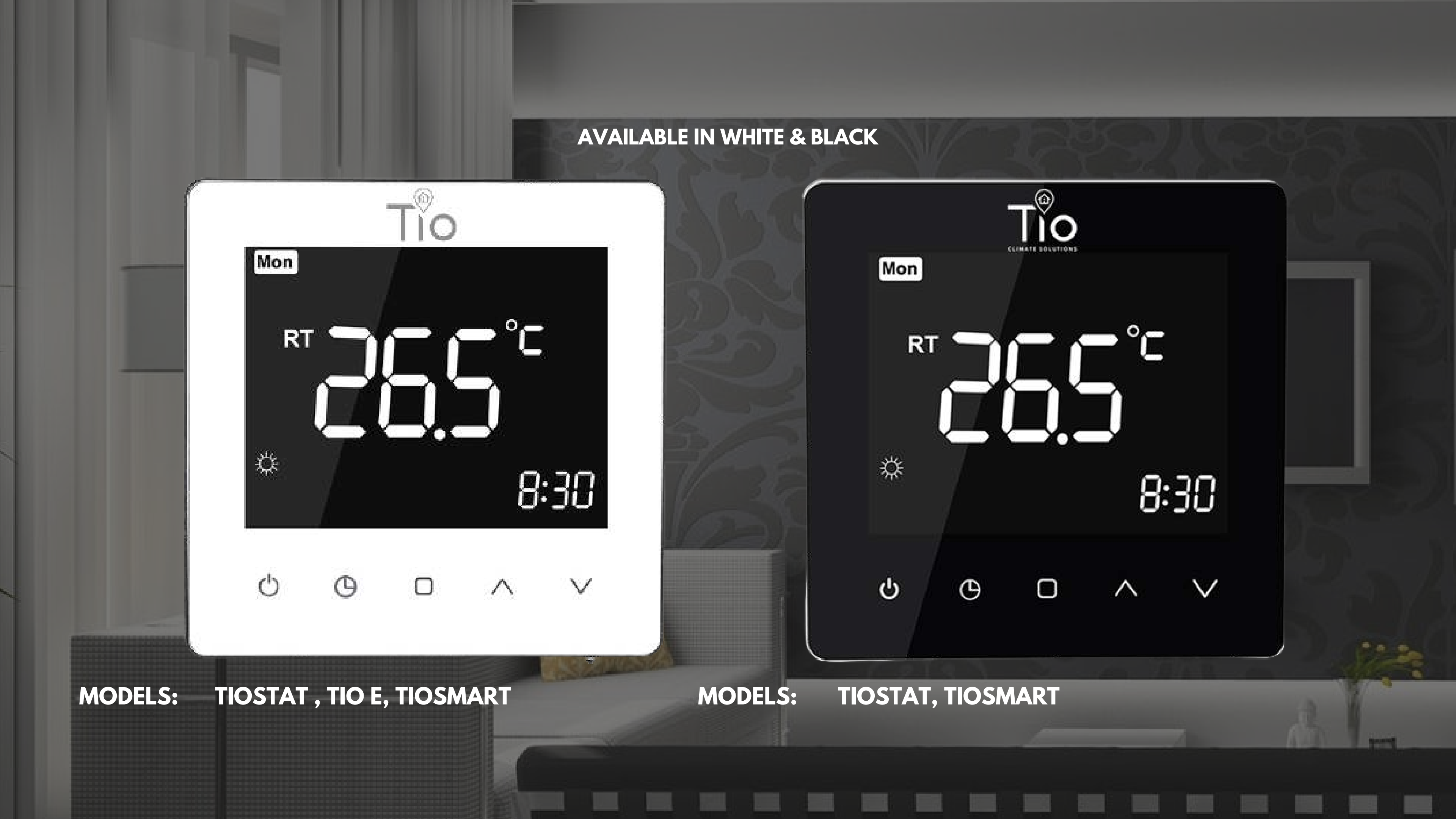

PAGE 4 PROGRAMMABLE THERMOSTAT EXPLANATION PAGE 5 INSTALLATION PAGE 6 LCD DISPLAY PAGE 7 DAY/TIME SETTINGS PAGE 8 MANUAL MODE PAGE 9 PROGRAMMABLE MODE **PAGE 10** PROGRAMMABLE SETTINGS **PAGE 11** PRE-SET TIME & TEMP ZONES

**PAGE 12** HOLIDAY MODE **PAGE 13** CHILD LOCK **PAGE 14** FACTORY RE-SET **PAGE 15** CONFIGURATION SETTINGS **PAGE 16** WIRING CENTRE **PAGE 17** TIO SMART APP **PAGE 18** HOW TO USE APP **PAGE 19** SMART APP FEATURES

### CONTENTS

## PROGRAMMABLE THERMOSAT

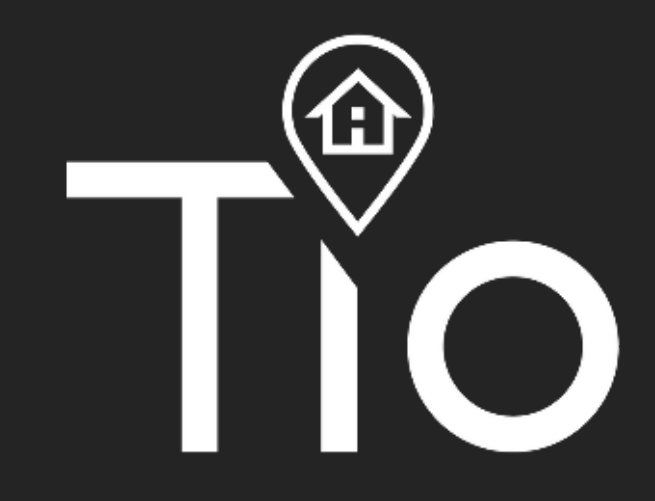

A programmable thermostat is a thermostat with the ability to adjust home heating equipment according to a pre-set schedule. For instance, a programmable thermostat could be set to maintain a home temperature of 16°C throughout the day, and 22°C degrees from 10:00 p.m. to 6:00 a.m. every night.

A room thermostat works by sensing the air temperature, switching on the heating when the air temperature falls below the thermostat setting, and switching it off once this set temperature has been reached.

The Tio Stat allows you to choose what times you want the heating to be on, and what temperature it should reach while it is on.

Your thermostat need a free flow of air to sense the temperature, so they must not be covered by curtains or blocked by furniture. Nearby electric fires, televisions, wall or table lamps may also prevent the thermostat from working properly.

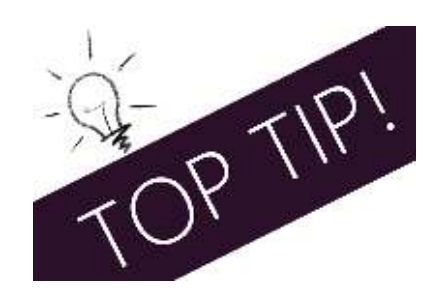

Setting a programmable room thermostat to a higher temperature will not make the room heat up any faster. How quickly the room heats up depends on the design and size of the heating system. Similarly reducing the temperature setting does not affect how quickly the room cools down.

| Time<br>Display | Weekday (MON-FRI) |          | Weekend (Saturday) |          | Weekend (Sunday) |          |
|-----------------|-------------------|----------|--------------------|----------|------------------|----------|
|                 | TIME              | SET TEMP | TIME               | SET TEMP | TIME             | SET TEMP |
| PERIOD 1        | 06:00             | 22°C     | 06:00              | 22°C     | 06:00            | 22°C     |
| PERIOD 2        | 08:00             | 16°C     | 08:00              | 16°C     | 08:00            | 16°C     |
| PERIOD 3        | 12:00             | 22°C     | 12:00              | 22°C     | 12:00            | 22°C     |
| PERIOD 4        | 14:00             | 16°C     | 14:00              | 16°C     | 14:00            | 16°C     |
| PERIOD 5        | 18:00             | 22°C     | 18:00              | 22°C     | 18:00            | 22°C     |
| PERIOD 6        | 22:00             | 16°C     | 22:00              | 16°C     | 22:00            | 16°C     |

Your thermostat is suitable for installation within a standard 86mm pattress box or European 60mm round pattress box.

1. Keep power off. Remove the mounting Plate.

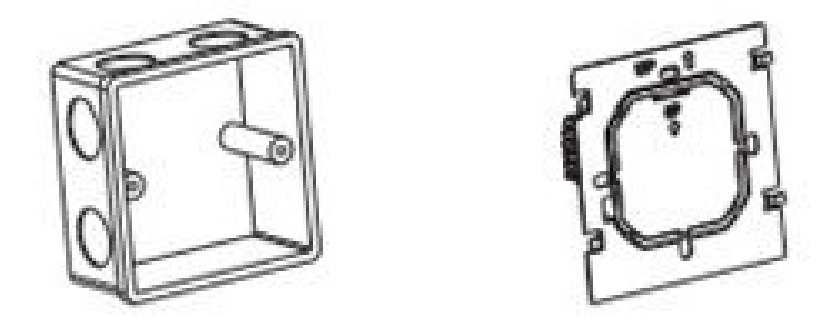

2. Connect power supply, load and external (floor) sensor into the appropriate terminals if there is external sensor. (see "Wiring your thermostat" for details and Fix the mounting plate into the wall with screws in the box.

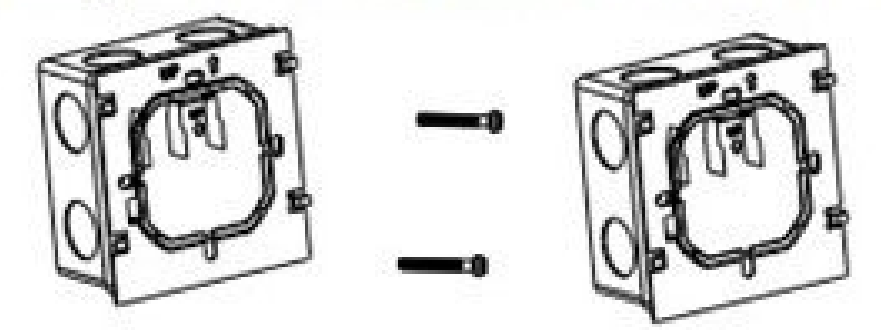

3. Fasten body of thermostat and the mounting plate through the groove.Installation complete.

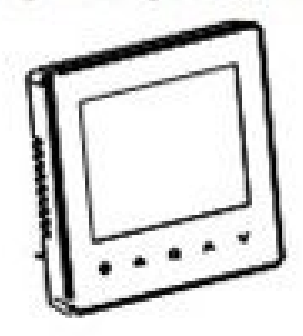

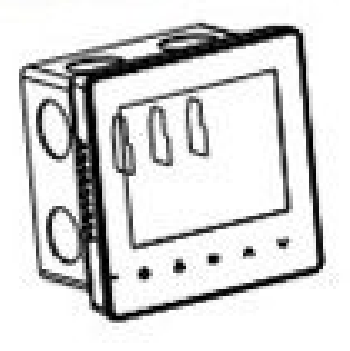

RISK OF ELECTRICAL SHOCK. Disconnect/isolate power supply prior to making electrical connections. Contact with high voltage components can cause electrical shock, severe injury or death.

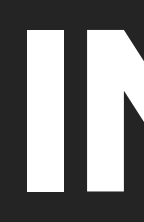

### Do

Mount the thermostat at eye level. Read the instructions fully so you get the best from our product.

#### Don't

Do not install near to a direct heat source as this will affect functionality. Do not push hard on the LCD screen as this may cause irreparable damage.

#### Step 1:

Remove the screen from the bottom face of the thermostat by sliding the screen up out of the grooves. then carefully separate the front half from the back plate by unclipping the wire plug.

#### Step 2:

Place the thermostat screen somewhere safe.

Step 3: Screw the thermostat back plate securely into the back box.

#### Step 4: Clip the front of the thermostat onto the back plate.

### INSTALLATION

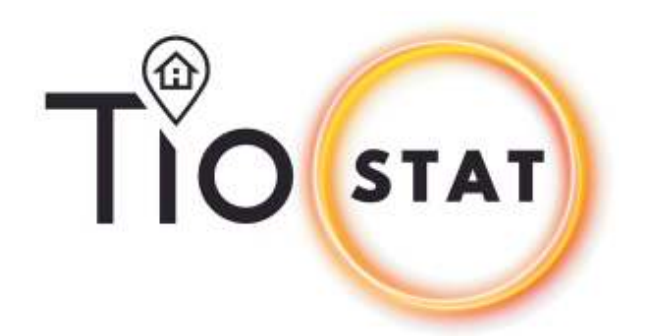

|                                     | WIFI LO                  |
|-------------------------------------|--------------------------|
| ſ                                   |                          |
|                                     | Won Tue Wed (<br>S (p) & |
| Room Temp<br>Set Temp<br>Floor Temp | -FLOOR                   |
| ECO<br>Heat On<br>Manual            |                          |
| Program<br>Set                      | 00                       |
|                                     | Power Time               |

### LCD DISPLAY

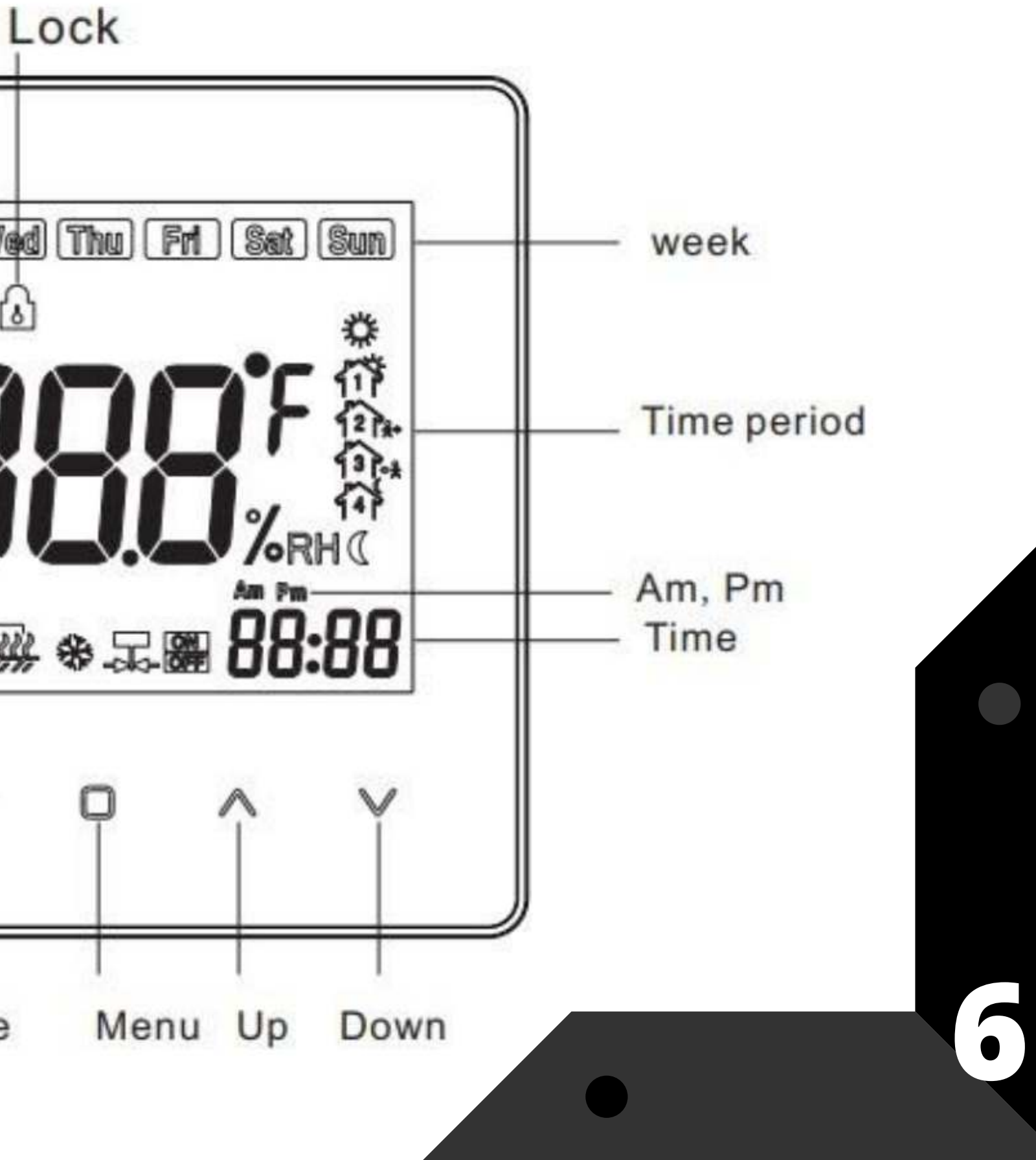

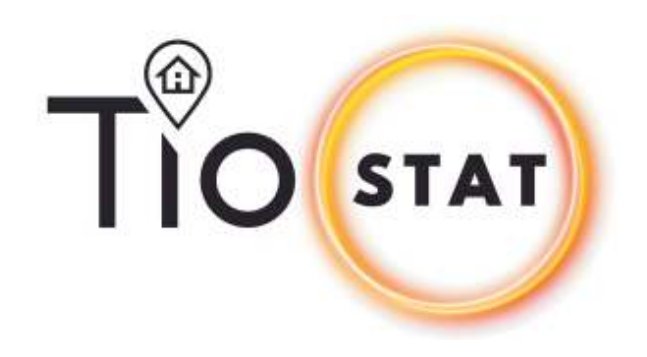

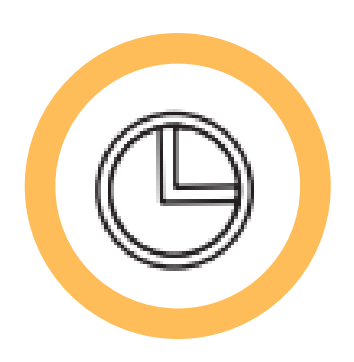

**Set Time/ Day**: Press () to set Time and Day of Week

Press once to set minute Press Twice to set Hour Press Three times to set Day of the week

Press to save and return to Home Screen

### MINUTE - HOUR - DAY

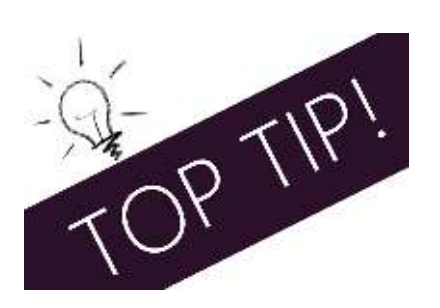

When you are adjusting any setting, pressing will save what you have done and return you to the home screen

## DAY/TIME SETTINGS

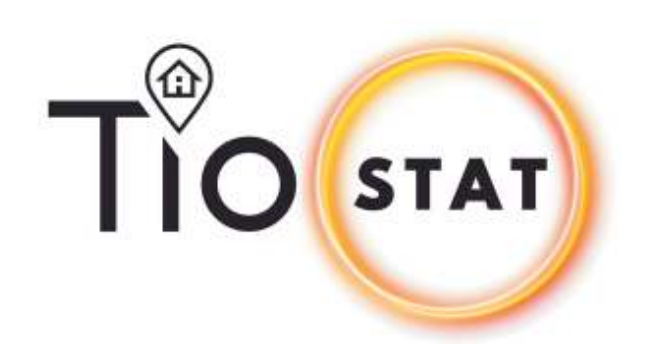

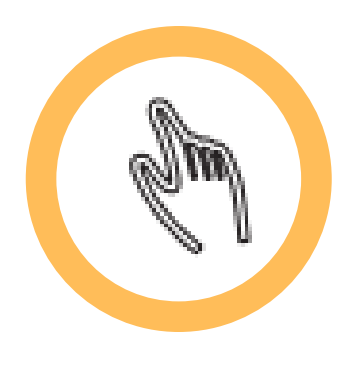

#### Manual Mode:

Press 🔲 to select 🦄 manual mode. When you are on program mode 📎 will show in bottom left corner.

Simple press  $\land$   $\lor$  to select desired temperature

### Remember: Setting a programmable room thermostat to a higher temperature will not make the room heat up any faster

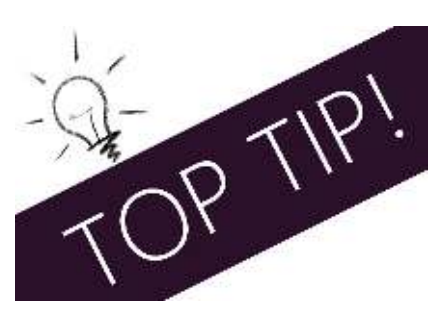

The way to set and use your programmable room thermostat is to find the lowest temperature settings that you are comfortable with at the different times you have chosen, and then leave it alone to do its job. The best way to do this is to set the room thermostat to a low temperature , and then turn it up by 1°C each day until you are comfortable. You won't have to adjust the thermostat further. Any adjustment above this setting will waste energy and cost you more money.

## MANUAL MODE

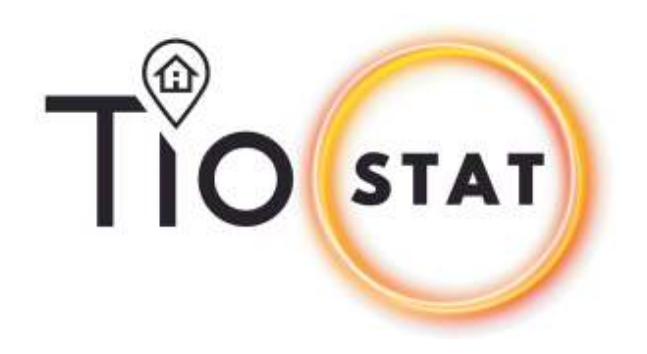

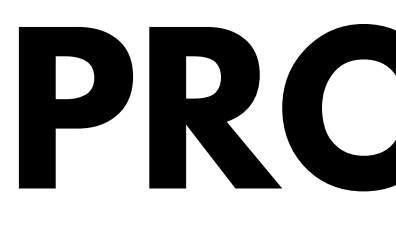

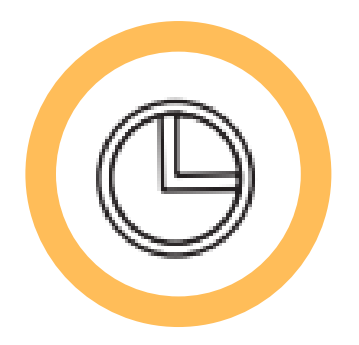

### Programmable Mode:

Press 🔘 to select 🕒 programmable mode. 🕒 will show in bottom left corner.

Press  $\Box$  for 7 seconds to activate program set mode.

Press  $\Box$  to set the desired (5+1+1) six periods time and temp, using  $\land$   $\lor$  to select time and temp

When you have set your time and temp period press  $\bigcirc$  to save and return to home screen.

#### **Temporary Mode**:

During program mode. If you need to change the temp. icons 🦣 🕒 will appear. The pre-program setting will return in the next period.

## PROGRAMMABLE MODE

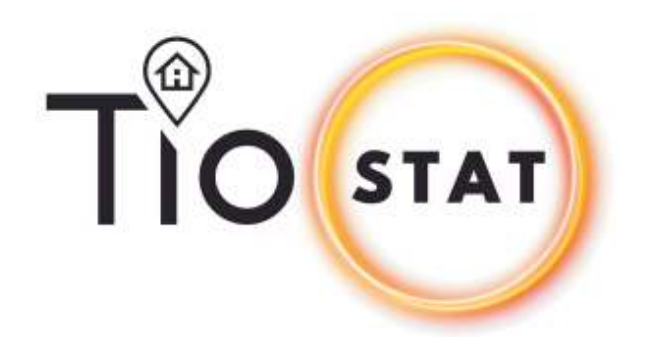

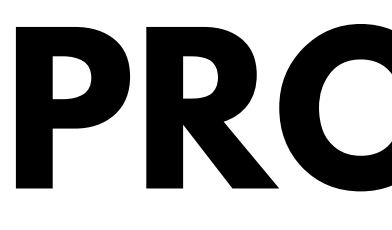

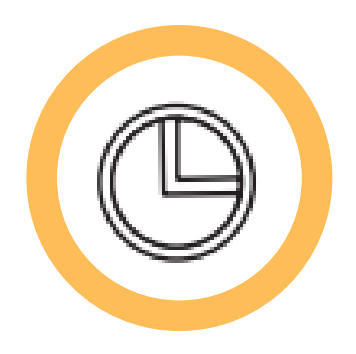

#### **Progam Mode**:

When power is on, press  $\Box$  for 7 seconds to enter programmable mode. Press  $\Box$ to change the different items. Press  $\land \lor$  to set the relative values.

### The order

#### Mon - Fri

Period Time  $\rightarrow$  Period Temp, for 6 time periods (page 11)

#### Sat

Period Time  $\rightarrow$  Period Temp, for 6 time periods (page 11) Sun

Period Time  $\rightarrow$  Period Temp, for 6 time periods (page 11)

("Mon-Fri","Sat","Sun", is "5+1+1" Every, every zones and a time temperature setting)

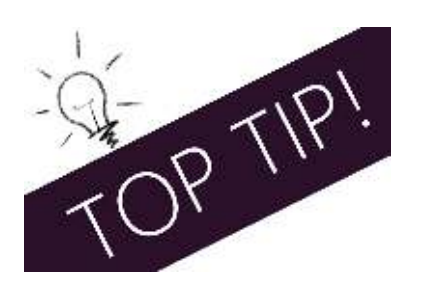

It is faster to program the same schedule for the entire week and then to adjust the exceptional days

## PROGRAMMABLE SETTINGS

|                 |         |           |         | PRE-       | -SET   |            |           |
|-----------------|---------|-----------|---------|------------|--------|------------|-----------|
| Time<br>Display | Weekday | (MON-FRI) | Weekend | (Saturday) | Weeken | d (Sunday) |           |
|                 | TIME    | SET TEMP  | TIME    | SET TEMP   | TIME   | SET TEMP   |           |
| PERIOD 1        | 06:00   | 22°C      | 06:00   | 22°C       | 06:00  | 22°C       | Mon<br>RT |
| PERIOD 2        | 08:00   | 16°C      | 08:00   | 16°C       | 08:00  | 16°C       | ې<br>ن    |
| PERIOD 3        | 12:00   | 22°C      | 12:00   | 22°C       | 12:00  | 22°C       |           |
| PERIOD 4        | 14:00   | 16°C      | 14:00   | 16°C       | 14:00  | 16°C       |           |
| PERIOD 5        | 18:00   | 22°C      | 18:00   | 22°C       | 18:00  | 22°C       |           |
| PERIOD 6        | 22:00   | 16°C      | 22:00   | 16°C       | 22:00  | 16°C       |           |

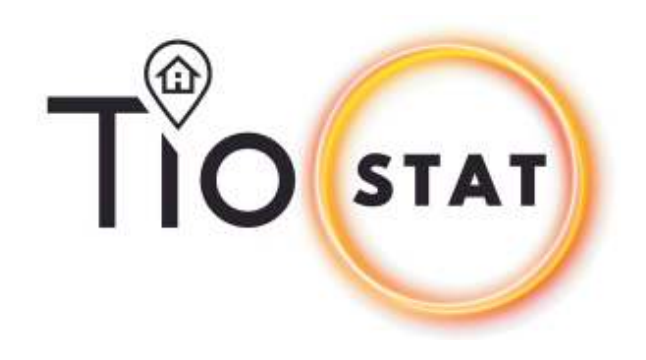

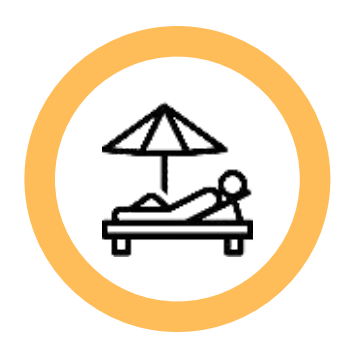

### **Holiday Mode**

Press 🕒 for seven seconds to enter Holiday mode. The 🚔 will appear in bottom left corner

Press to select and set desired temperature, using  $\land$   $\checkmark$ Press O to select days. Use  $\land$   $\checkmark$  to change day range 0-99

Press  $\bigcirc$  to set Holiday mode and return to home screen

Press D to exit Holiday Mode

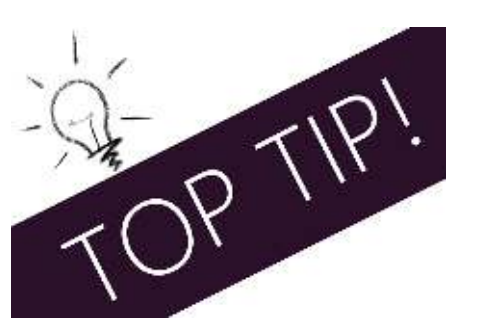

Your Thermostat will return to its pre-set programme settings, once you exit Holiday mode:

## HOLIDAY MODE

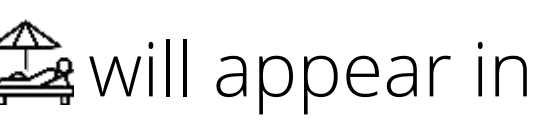

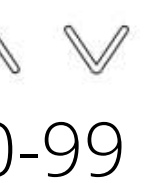

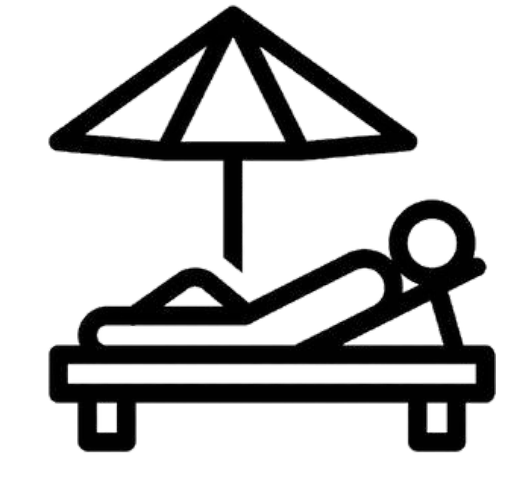

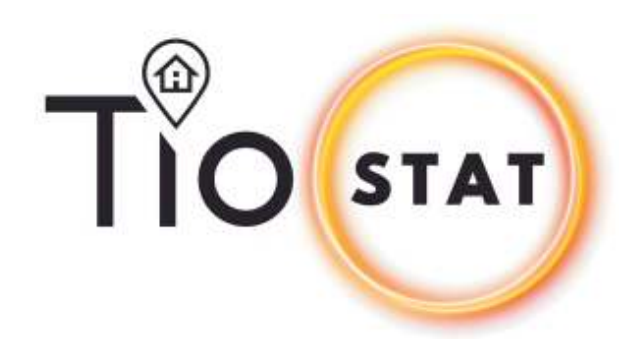

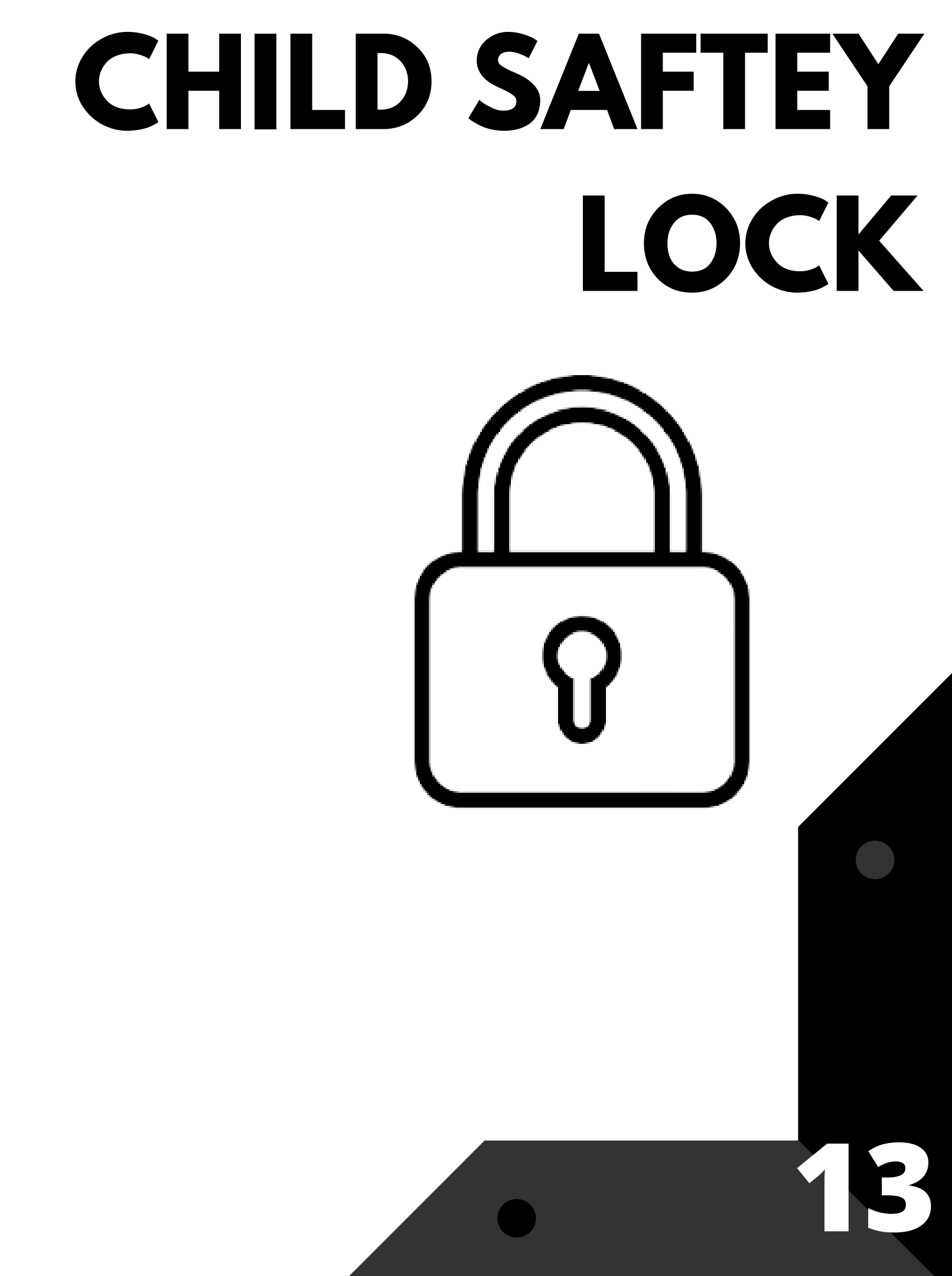

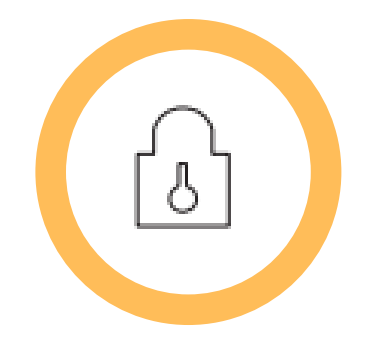

### **CHILD/SAFETY LOCK**

Press  $\land$   $\checkmark$  for 7 seconds to activate safety lock

To Deativate sfety lock

Press  $\land$   $\checkmark$  for 7 seconds to activate safety lock

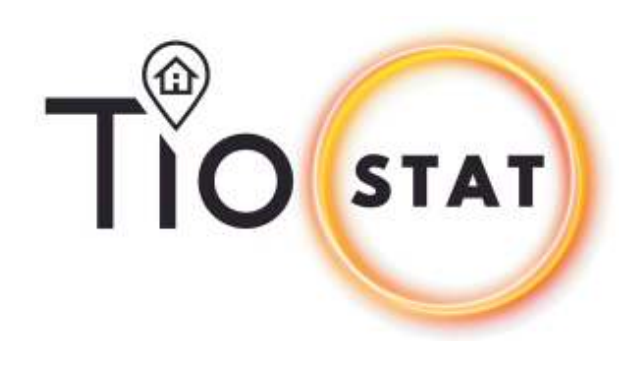

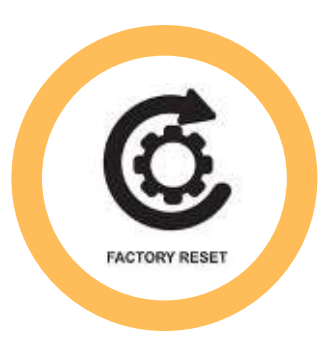

#### **PROGRAM RE-SET**

Make sure thermostat is **ON** 

Press I for seven seconds to enter program mode Press  $\land$   $\lor$  together for seven seconds to go to Factory Settings The LCD will display 'def' in the bottom right corner. Allow to 'def' to stop flashing and return to home screen.

#### **CONFIGURATION RE-SET**

Make sure thermostat is **OFF** 

Press I for seven seconds to enter Configuration Menu Press  $\wedge$   $\vee$  together for seven seconds to go to Factory Settings The LCD will display 'def' in the bottom right corner,. Allow to 'def' to stop flashing and return to home screen by pressing  $\circlearrowright$ 

## FACTORY **RE-SET**

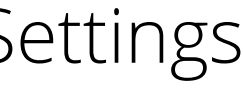

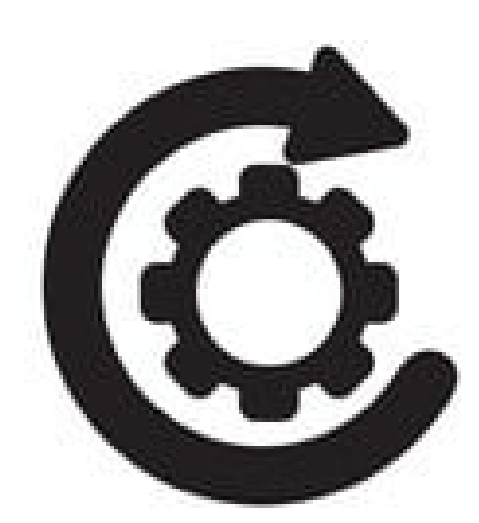

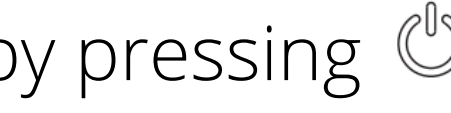

| No. | FUNCTION                                                                                                    | PRESS <u>~ V</u> TO SET                                                                                                    | DEFAULT |
|-----|----------------------------------------------------------------------------------------------------|----------------------------------------------------------------------------------------------------|---------|
| 1   | CALIBRATION<br>To adjust to actual temperature if<br>needed                                                     | -9°C to 9°C                                                                                                    | 0°C     |
| 2   | DEAD ZONE (DEADBAND)<br>To prevent heating system cycling on<br>and off                                         | 0.5°C to 5°C                                                                                                    | 1°C     |
| 3   | LOCK                                                                                                    | 0 – ALL BUTTONS WILL LOCK EXCEPT<br>POWER BUTTON<br>1 – ALL BUTTONS WILL LOCK                                                                                                   | 0       |
| 4   | SENSOR SELECTION                                                                                                | <ul> <li>IN: = Control temperature using the internal sensor</li> <li>OU: = Control temperature using external sensor</li> <li>ALL: = Both inner and external sensor</li> </ul> | All     |
| 5   | MINIMUM TEMPERATURE SETTING                                                                                     | 5°C to 20°C                                                                                                    | 5°C     |
| 6   | MAXIMUM TEMPERATURE SETTING                                                                                     | 20°C to 35°C                                                                                                    | 35°C    |
| 7   | DISPLAY MODE<br>To be displayed on LCD                                                                          | 0 – Room Temperature<br>1 – Setting Temperature                                                                                                    | 0       |
| 8   | STANDBY BACKLIGHT                                                                                               | 0-100                                                                                                    | 10      |
| 9   | HIGH TEMPERATURE PROTECTION<br>(EXTERNAL SENSORS ONLY)                                                          | 25°C to 70°C                                                                                                    | 45°C    |
| А   | ANTI-FREEZE TEMPERATURE RANGE                                                                                   | 2 TO 10°C                                                                                                    | 5°C     |
| В   | LOW TEMPERATURE PROTECTION<br>(ANTI-FREEZE PROTECTION)                                                          | 0 – OFF<br>1 – ON.                                                                                                    | 0       |
| C   | ECO MODE<br>It'll only kick your heat on when the<br>temperature in your home goes<br>below the Eco Temperature | 0 – OFF<br>1 – ON                                                                                                    | 0       |
| D   | ECO TEMP SET RANGE                                                                                              | 5°C to 30°C                                                                                                    | 16°C    |
| E   | BACKLIGHT SELECTION                                                                                             | 1-100                                                                                                    | 80      |

Make sure thermostat is **OFF** Press for seven seconds to enter Configuration Menu

Once in the menu Press 🗍 to change parameters

Press 0 to confirm the setting

### CONFIGURATION MENU

### 230V – 8 Zone Wiring **Control Centre**

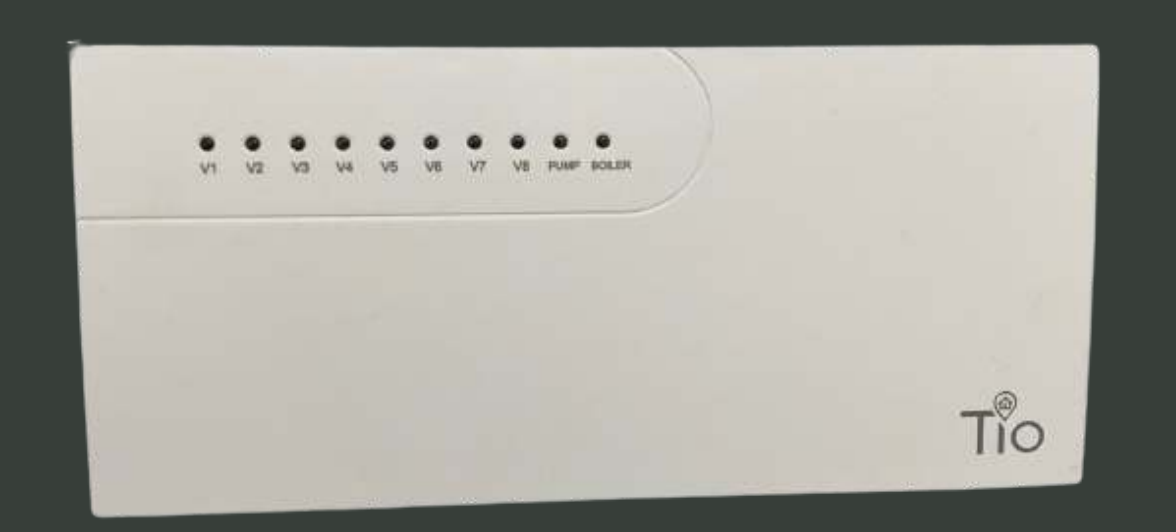

A 230V 8 zone wiring centre with zonal LED indicators and independent boiler/pump interlock for use with underfloor heating systems.

| Power                 | 240V AC 50/60Hz  |  |
|-----------------------|------------------|--|
| Operating temperature | -20 – 60°C       |  |
| Relay output max      | 3A               |  |
| Colour/Material       | White ABS        |  |
| Dimensions            | 240 x 110 x 42mm |  |
| No. of Zones          | 8                |  |
| Pump Delay adjustment | 0.5 - 2 mins     |  |
| Reset Button          | Internal         |  |
| Fuse rating           | 3A               |  |
| IP rating             | 20               |  |

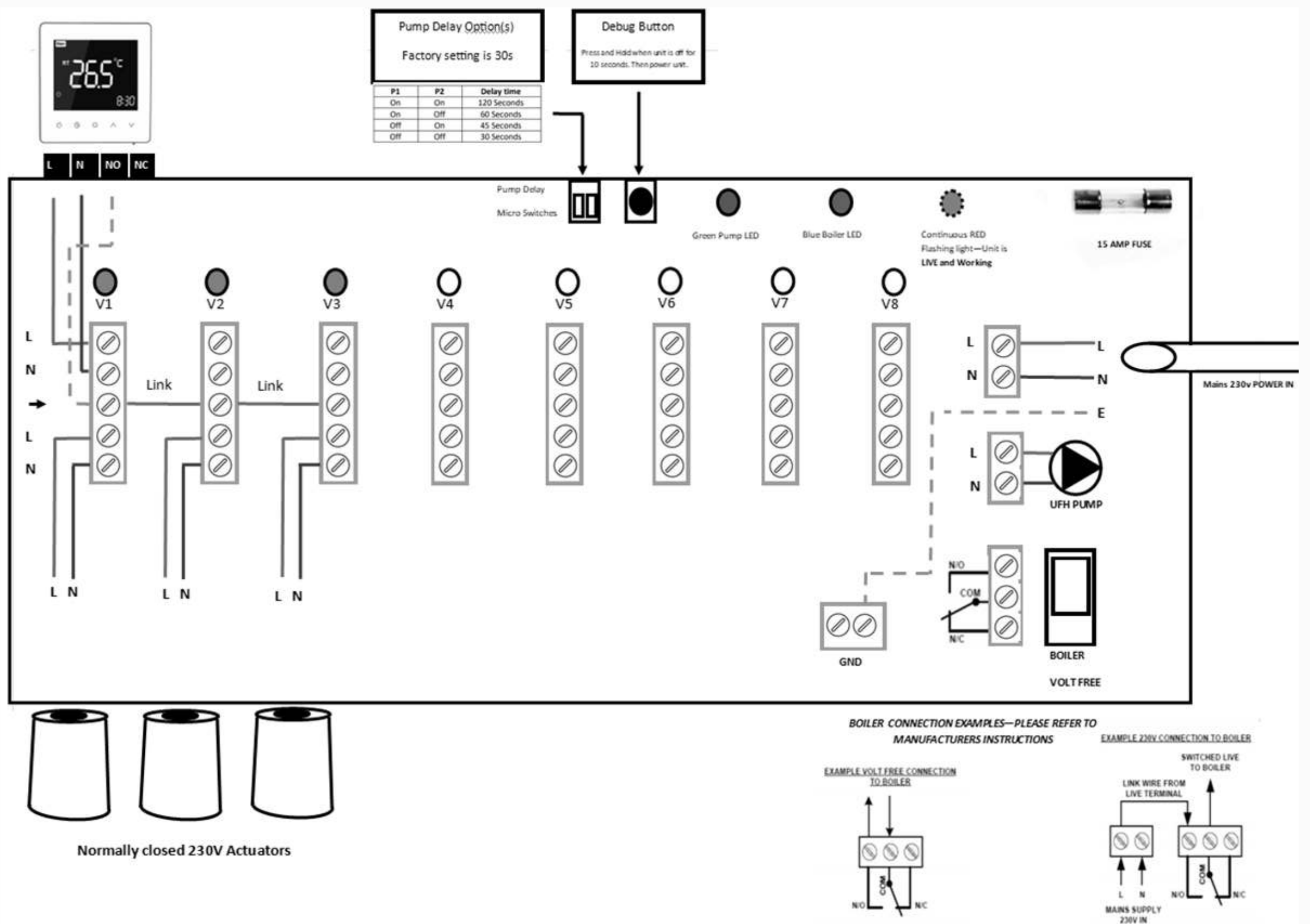

### WIRING CENTRE **TIOWIR0001**

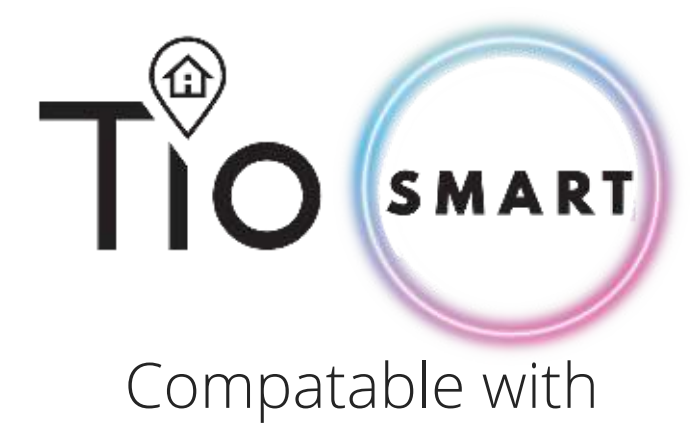

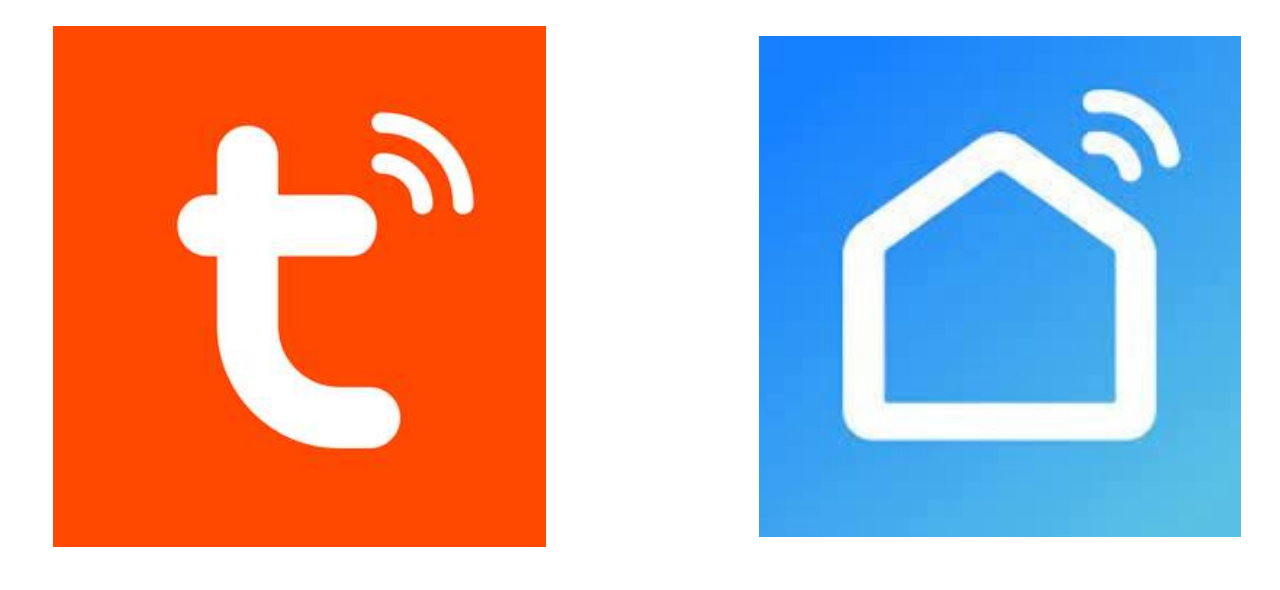

Through the app, you can control the devices with voice control by integrating amazon echo or google assistant. The app arrives with an easy to use interface with elegant features. As a result, using the app is extremely straightforward.

The app also allows you to add and control a variety of devices at once. You can also let the device to automatically start or stop based on the location, time, and temperature. It also allows you to share the control of the devices amongst the family members. It also includes a real-time safety feature that will enable you to ensure the protection in case if anything went wrong.

Download on your smart device or scan below

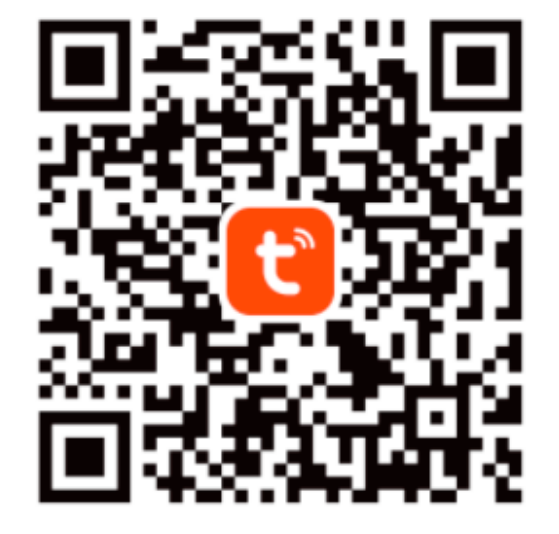

Scan to Download Tuya Smart app

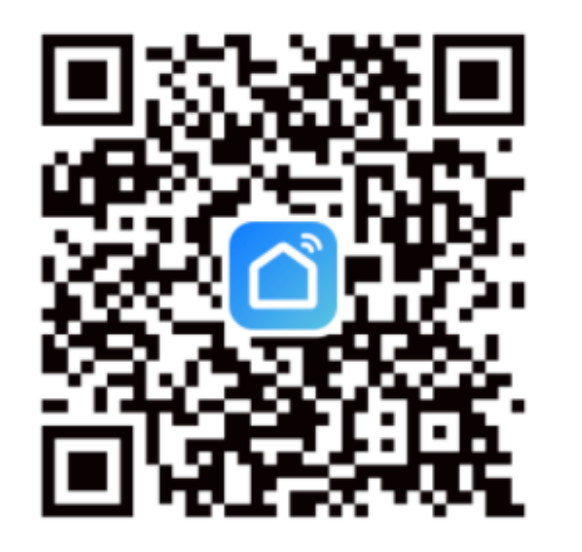

Scan to Download Smart Life app

### TIO SMART APP

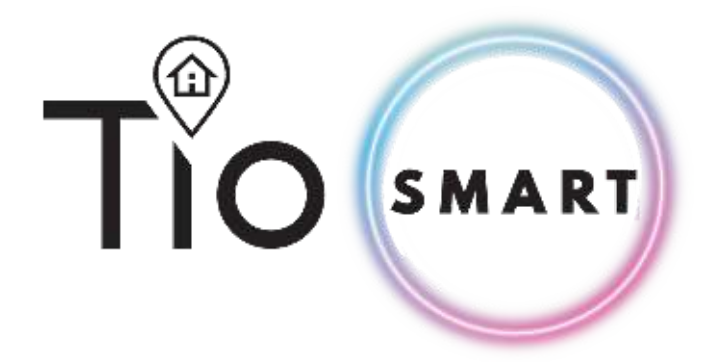

#### How to use the Smart Life App

Start with installing the app on your device. Open the application and register for an account. The app will automatically detect your country code. In case it does not detect, you will require entering the code manually.

There will be a verification code sent that you will require entering for confirming the registration.

Click on the plus icon in the top right of the app to add a device. The app should automatically pair with the device. In case you see a message that says failed to add, then it means the connection is not paired. You will require pairing with the app manually. After successfully pairing with the application, you can set the name of the device. Now you will be able to control the devices from your app interface.

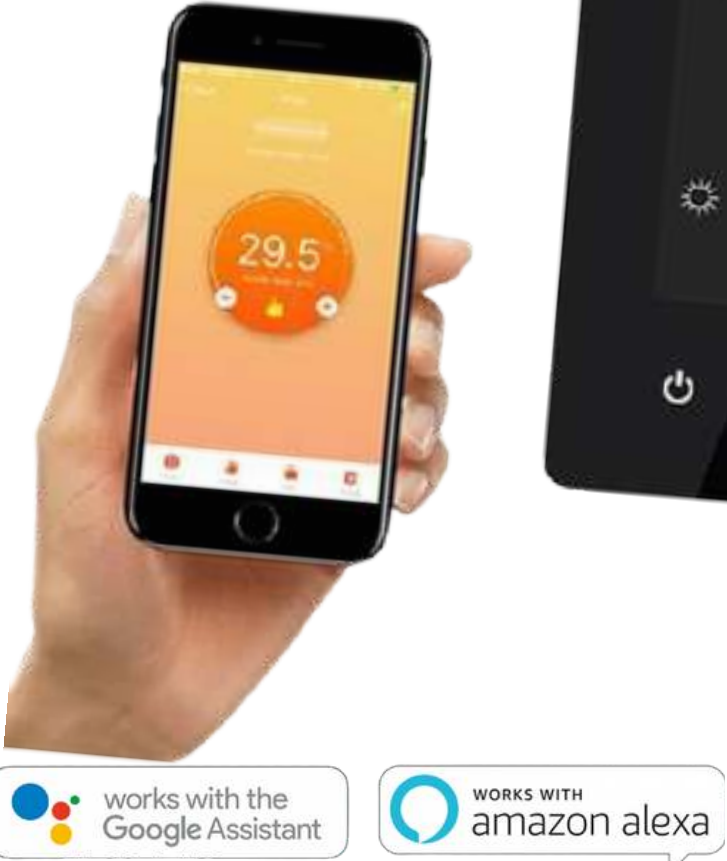

## HOW TO USE APP

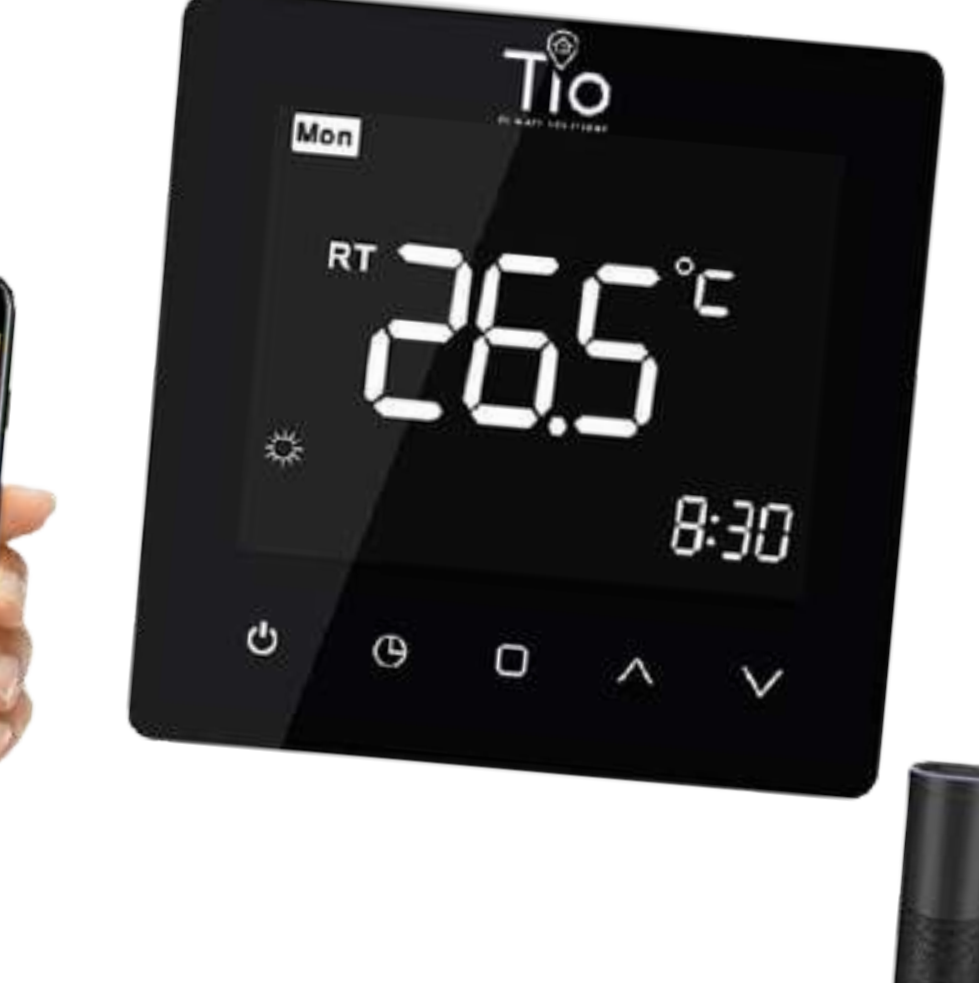

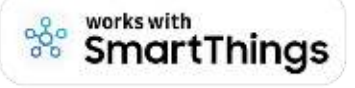

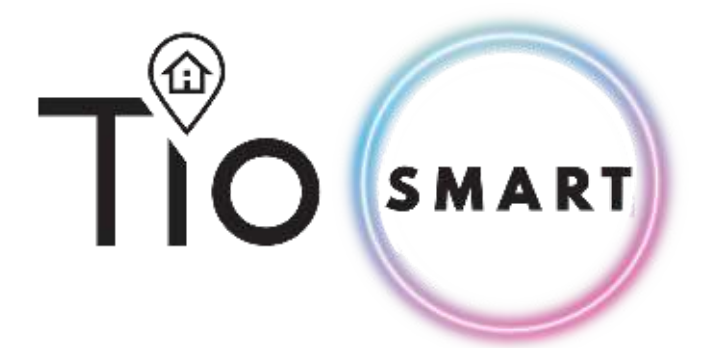

- 3 Power: On/Off Red = Power ON, Blue = Power OFF
  - Mode: You can select between; Manual, ECO or Program mode
- Manual Mode: In this setting you can change the temperature manually
- Eco Mode: In this mode your thermostat will run at 16 °C. The temperature cannot be changed whilst in eco mode.

Program Mode: In this mode you can program your thermostat. Click Program mode the select program on the landing page to enter the program page. During program mode you can set your desired time periods and temperatures for (Mon-Fri + Sat + Sun) = (5+1+1)·6 time periods per day. You also have the option to re-name time periods. Once you have selected your desired; times, temperatures and name press save in top left corner

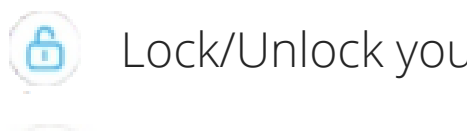

- default settings
- or Google Assistance

## **SMART APP** FEATURES

Lock/Unlock your thermostat. Red = Locked Blue = unlocked

Settings: In settings you are able to;

**Temperature Compensation**: You can manually configure/calibrate your thermostat temperature

**Frost Protection**: Turn on/off frost protection

**Factory data reset:** This will re-set all data and programs to factory

**Third party access** – voice control. To connect with Amazon Alexa

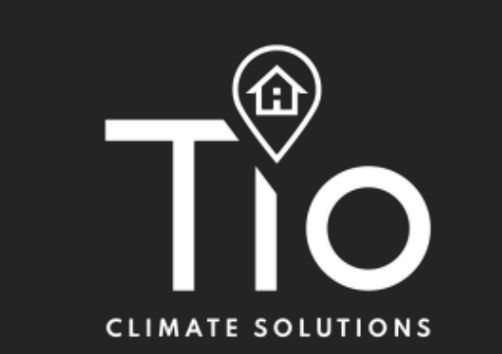

#### www.tioclimatesoluitions.co.uk